# LibreOffice Writer mókolás

### PClinuxOS Magazine – 2017. március

### Írta: Meemaw

Ahogy az a LibreOffice Calc-kal volt, az <u>MS Word-ről</u> is olvastam egy cikket, ami kíváncsivá tett, hogy LO Writer alatt is működnek-e a változtatások.

A LibreOffice és az MS Word egyaránt megkísérli kitalálni azt, hogy többségünk hogyan dolgozik. Amikor új dokumentumot nyitsz, az adott oldalméretű, adott tájolású, meghatározott margójú és sorközű lesz. Néha azonban a munkád egyedi beállításokat igényel. Az MS Word-ben a Normál sablon szerkeszthető és ezt követően az összes megnyitott Word dokumentum ezeket a beállításokat kapja. A fent említett cikkben a szerző azt javasolja, hogy NE szerkesszük a Normál sablont, a következők miatt:

 ha a Word sérült Normál sablont talál, akkor készít egy újat, ami nem tartalmazza a te új beállításaidat;

• ha a Normál sablont törölték (ez nem történhet meg, de mégis lehet), akkor a Word készít egy újat, ami nem tartalmazza a te új beállításaidat;

 ha frissíted a Word-öt, akkor valószínűleg készít egy újat, ami nem tartalmazza a te új beállításaidat;

 ha megosztasz fájlt, akkor a beállításaid esetleg ütköznek a többiekével. Történetesen előfordulhat, hogy más rendszerén egészen másképpen fog kinézni.

LibreOffice súgója azt mondja, hogy módosíthatod az alap stílust, de csak az éppen készülő dokumentumra. Ha újat indítasz, a program automatikusan visszatér az alap stílusra. A legjobb módszer arra, hogy egy adott stílusban készíts dokumentumokat, ha sablont készítesz. Indíts új dokumentummal és szerkeszd meg a kívánt beállításokra. Tételezzük fel, hogy felhasználói kézikönyveket készítesz, mindet Letter méretre és álló tájolással, ½ hüvelyk széles margóval és laponként két hasábbal. Az új dokumentum formátumát állítsd be megfelelően, majd kattints a "Fájl  $\rightarrow$  Sablonok  $\rightarrow$  Mentés sablonként"-ra. Ha az eszköztárad úgy van beállítva, hogy a mentés gomb látható, akkor csak kattints rá és tartsd lenyomva addig, amíg meg nem jelenik a menü. Ott válaszd a "Mentés sablonként"-et.

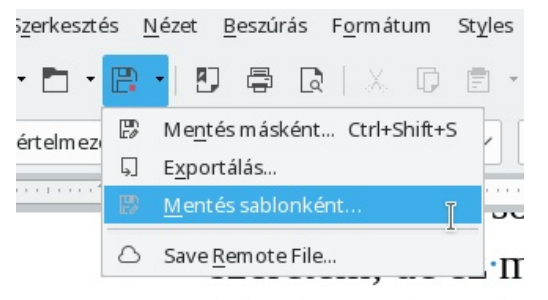

Adj a sablonodnak egy jó leíró nevet (Writer-2hasáb) és mentsd (mondjuk a Saját sablonok közé). Amennyiben a sablont gyakran használod, akkor beállíthatod alapként is. Kattints "**Fájl**  $\rightarrow$  **Sablonok**  $\rightarrow$  **Sablonok kezelése**"-re és keresd meg a sajátodat. Jobb kattintás rajta és "**Beállítás alapértelmezettként**". Most már mindig, amikor új dokumentumot nyitsz, ez a sablon nyílik meg.

| <mark>8</mark> * | Sablonok             |                                                                                                    |                                       |  |
|------------------|----------------------|----------------------------------------------------------------------------------------------------|---------------------------------------|--|
| Keresés          | Szürő                | Dokumentumok v                                                                                                    | Minden kategória                      |  |
|                  |                      | The second second secon |                                       |  |
| Avery_L7160      | Névjegykártya logóva | CV                                                                                                    | Öndløtrajz                            |  |
| Linear Nor       | 100                  |                                                                                                    |                                       |  |
| Alapértelmezett  | Modern               | Modern üzleti levél<br>talpatlan betüvel                                                                                                    | Modern üzleti levél<br>talpas betűvel |  |
| ± · ⊡            |                      | > Athelyes                                                                                                    | rés 🗔 Egportálás 🔺 jmportálás         |  |
| Súgó             |                      |                                                                                                    | Megmitás Mégse                        |  |

Oké, mi van ha már nem készítesz több felhasználói kézikönyvet és nem akarod többé azt megnyitni? Egyszerűen ismételd meg az eljárást, és válassz másik sablont (pl. az Alapértelmezettet, ami szintén ott van). Jobb kattintás és "Beállítás alapértelmezettként".

Ha egy meghatározott sablont keresel, akkor akár a <u>LibreOffice</u> <u>sablon</u> <u>tárolójában</u> is körülnézhetsz. Talán megtalálod a tökéletesen használhatót.

### Sorköz

A Microsoft az alapértelmezett formátumot megváltoztatta, mivel egyre több dolog kerül ki felhőben, így a sorközt 1,15-re állította, amitől sokkal hivatalosabb a kinézet. Én nem igazán szeretem, de ez magánügy. A LibreOffice-é 1-es. Ha másra akarod állítani, gondoskodj arról, hogy a készített sablonba is belekerüljön.

### Dupla (intelligens) idézőjelek

Én nem sokat foglalkozom vele, mivel nem készítek sok HTML-t, de az "dupla idézőjelek" gondot okoznak ha HTML-lel, vagy bizonyos fájlformátumokkal foglalkozom. Az MS Wordben és az LO Writerben ezek nincsenek kikapcsolva. Itt teheted meg:

Kattints az "Eszközök → Automatikus javítás → Automatikus javítás beállításai"-ra és azon belül a "Nyelvfüggő beállítások"-ra. Az ablakban jobbra lent található. Kattints rá egyenként mindre és egy ablak ugrik fel, választási lehetőségekkel kedvedre.

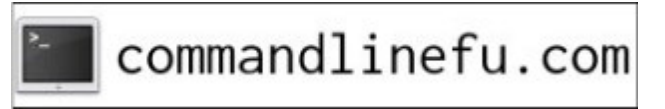

#### Csere Kivételek Beállítások Nyelvfüggő beállítások Szókiegészítés [M] [T] Sorszámnevek végződésének javítása (1st → 1^st) Eavszeres idézőielek upla idézőielek Csere Csere Kezdő idézőjel Kezdő idézőjel: Alapértelmezett Alapértelmezet Záró idézőjel Záró idézőiel: Alapértelme ' Alapértelmezet Alapértelmezett Alapértelmezett Alapállapot <u>S</u>úgó Mé

### Speciális beillesztés

A Word alapból megtartja a forrás formázásait, amikor tartalmat illesztesz be. A LibreOffice szintén. Ha gyakran illesztesz be más forrásokból, vagy dokumentumokból, akkor sokat kell a formázással vesződni. Másik lehetőség, hogy az "Irányított beillesztés"-t használod a "Szerkesztés" menüből.

1. Jelöld ki a kívánt szöveget, majd kattints a "Másolás"-ra.

2. Válaszd a "Szerkesztés  $\rightarrow$  Irányított beillesztés"-t.

3. Az ablakban válaszd ki a formát, ahogy a beillesztett szöveget megjeleníteni akarod.

Öt opció érhető el. Válaszd ki azt, ami neked leginkább megfelel. Én általában a "Formázatlan szöveg beillesztésé"-t használom. Ez valójában nem beállítási trükk, hanem módszer a hatékonyabb munkára. Amikor táblázatból másoltam információkat szöveges dokumentumba, táblázatot lett. Másoltam munkalapcellákat is szövegbe. Sima szövegként jobb volt.

### Fájl helye, alapbeállítás

Mivel PCLinuxOS-t használsz, a LibreOffice alapból a Dokumentumok könyvtáradat használja mentésre. Ám megváltoztathatod az alapbeállítást, ha akarod. A következőképpen:

- 1. Kattints az "**Eszközök**  $\rightarrow$  **Beállítások**"-ra.
- 2. A bal oldalon, a **LibreOffice** résznél kattints az "**Útvonalak**"-ra.

3. A jobb oldali oszlopban válaszd ki a "Dokumentumok"-at, majd a "**Szerkesztés**" gombot jobbra lent. Most már választhatsz másik könyvtárat.

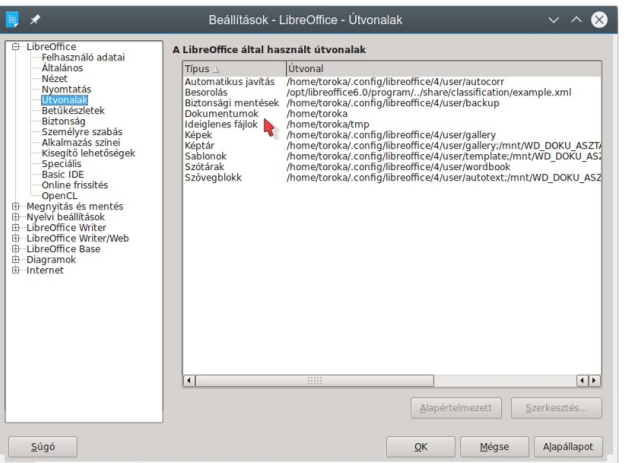

Itt található a sablonok alapbeállítás szerinti helye is. A múlt havi cikkem után dm+ a fórumon ezt írta:

(az eljárás nemcsak a szöveges dokumentumokra érvényes)

A mentett sablonok (közte az alapbeállításként megjelölt is) a felhasználó .config/libreoffice/x/user/ template könyvtárban találhatóak – ahogy azt adott pillanatban az "Eszközök → Beállítások → LibreOffice → Útvonalak" meghatározza."

### Bekezdések térköze

"A Word alapból hagy némi üres helyet az egyes bekezdések után, amint a sor végén az Enter gombot lenyomod. Az üres rész nem üres sor, hanem a bekezdés beállításához tartozik. Ha

### LibreOffice Writer mókolás

szeretnéd, hogy a bekezdések üres hely nélkül folyjanak össze, a következő alapbeállításokat változtasd meg:

- kattints a "Kezdő" fülre és utána bekezdés párbeszédablakot indító "Szerkesztés" ikonra,
- pipáld ki a "Ne tegyen térközt azonos stílusú bekezdések közé" jelölőjét a "Behúzás és térköz" résznél;
- kattints a "Standard" gombra, majd az "OK"-ra."

A LibreOffice esetén ez csak az adott dokumentumra hat, de megváltoztathatod az alap sablont is, hogy ezt érvényesítsd. Nyiss egy üres Writer dokumentumot, ott a "Beállítások"-at, majd a "LibreOffice Writer → Kompatibilitás"-t. Úgy vélem, hogy erre a "MS Word kompatibilitás záró üres helyek" kijelölése hat.

### Mini eszköztár megjelenítése

Sok MS Office-felhasználó kedveli a Mini eszköztárat, ami szöveg kijelölésekor megjeleníti a formázási lehetőségeket. A LibreOffice-nál nincs ilyen, tehát nem foglalkozom vele. Engem mindig zavart és az Outlook-ban (cégnél használt levelező program) ki is kapcsoltam. Ha kíváncsi vagy rá, itt megmutatom:

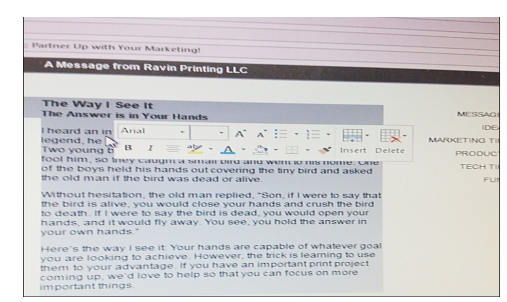

A formázó ablak automatikusan megjelenik, amikor szöveget jelölsz ki.

### A Normál stílus

Ennél a résznél a betűtípus és -méret beállítását írja le MS Wordre. A Writer dokumentumainál a

### LibreOffice Writer mókolás

változtatáshoz menj az "**Eszközök** → **Beállítások** → **LibreOffice Writer** → **Alap betűkészletek**"-hez. Itt bármilyen betűfajtát kiválaszthatsz és a következő készítendő dokumentum azt használja. **Szó kijelölése** 

Amikor egy szó részét jelölöd ki és azt kiterjeszted a következő szóra, a Word automatikusan az egész szót kiválasztja. A cikk leírta a megváltoztatáshoz szükséges beállítási opciókat az MS Wordre. A LibreOffice nem tesz ilyet, tehát ezzel sem kell foglalkoznunk. Szerintem az a jó, ha a kijelölés a valóban kiválasztandót fedi le, mintsem eldöntse helyetted, hogy mit akarhatsz.

### Helyesírás-ellenőrzés, nyelvtan és formázás

#### A cikkből:

"A Word segíteni akar nekünk azzal, hogy írás közben megjelöli a rosszul leírt szavakat, a nyelvtani hibákat és a formázási következetlenségeket:

- a vörös vonal jelzi, hogy a szó a szótárban nem található (esetleg elírás, talán javítandó);
- a zöld vonal jelzi a lehetséges nyelvtani hibákat;
- a hullámos kék vonal a következetlen szerkezetet jelzi.

Nem javaslom ezek kikapcsolást, mivel ha megteszed, könnyebben előfordulhat, hogy ellenőrzés közben nem veszed észre a hibásan leírt szavakat. Ugyanakkor, ha életed regényét írod, zavaró lehet. A jó hír, hogy ha nagyon akarod, akkor kikapcsolhatod a következő módon:

- 1. kattints a "Fájl" fülre és ott a "Opciók";
- 2. válaszd ki a Helyesírás-ellenőrzést a bal oldalon;

3. a Wordben a helyesírás-ellenőrzési és nyelvtani javítás résznél vedd ki a jelöléseket a megfelelő helyeken;

4. kattints a Szakértői opcióra a bal oldalon a folytatáshoz;

 a szerkesztési opciók résznél vedd ki a jelölést a Következetlen formázások jelzése elől;
kattints az OK-ra."

A LibreOffice esetén a szövegellenőrzés módját az "**Eszközök** → **Nyelv** → **Minden szöveghez**" résznél állíthatod be. A Nyelv-hezl három almenü tartozik. Mindegyikben kiválaszthatod a "Nincs (helyesírásellenőrzés)"-t az általad használt nyelven a helyesírás-ellenőrzés kijelölése helyett. Egyetértek a szerzővel. Szerintem se kapcsold ki a helyesírásellenőrzést.

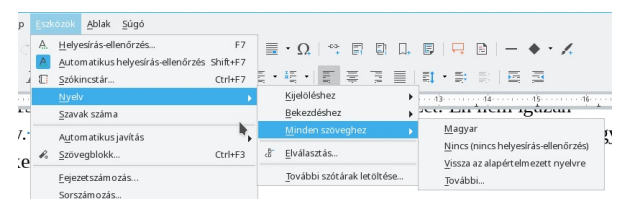

Beléphetsz még az "Eszközök  $\rightarrow$  Beállítások  $\rightarrow$  Nyelvi beállítások  $\rightarrow$  Írástámogatás"-ba is és bármit megváltoztathatsz. Nem javaslom, hogy akármit is átállíts – a helyesírás és nyelvtan nagyon fontos az írásodhoz!

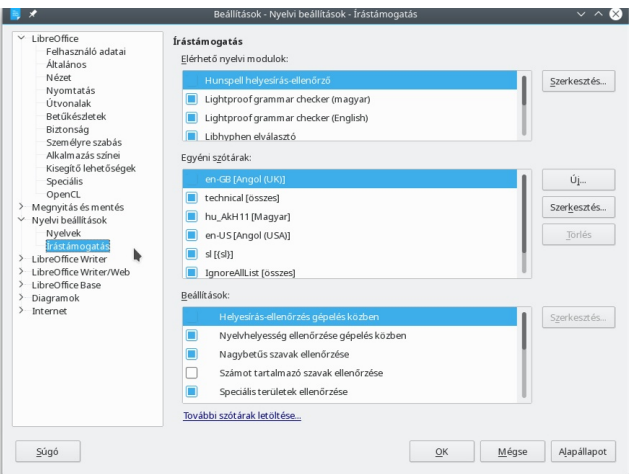

### Margók

Amit még az alapbeállítás szerinti sablonban be kell állítanod, az a margók. Ez MS Office esetén az "Oldalbeállítások"-nál van. A LibreOffice-nál a "Formátum  $\rightarrow$  Oldal"-nál. Nincs akadálya annak, hogy kedved szerint beállítsd az indító sablonodat.

A LibreOffice-ot frissítették a 6.0.1-1-es verzióra. A Writer változásairól itt olvashatsz.

Biztos vagyok abban, hogy sokkal több trükköt találhatsz, amivel a LibreOffice-szal a munkádat gördülékenyebbé és könnyebbé teheted. A LibreOffice a kedvencem!

## DOS GAMES ARCHIVE www.dosgamesarchive.com

# Donate To PCLinuxOS

Community Supported. No Billionaires/Millionaires. No Corporate Backing Or Funding.

Click here to make a one-time donation through Google Checkout.

Or, click one of the amounts down below to make a monthly, recurring donation.

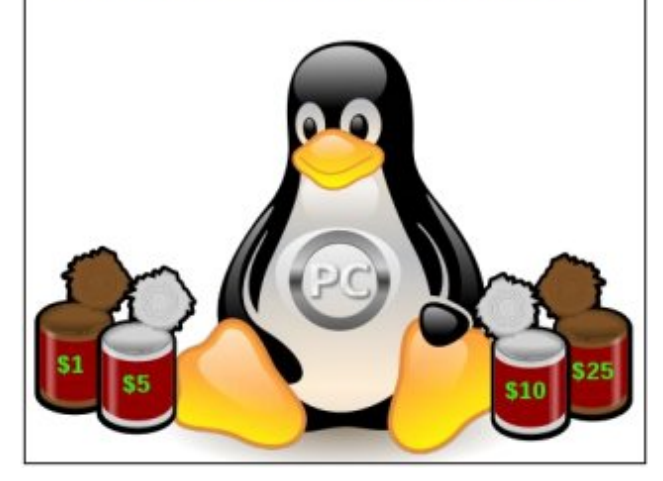